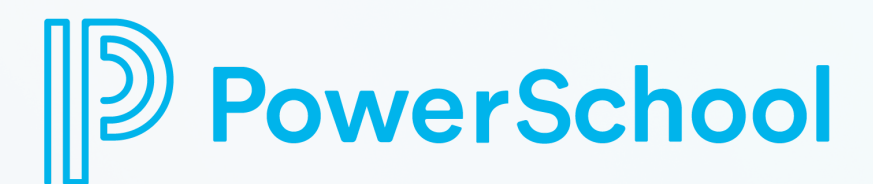

## SCHOOLOGY HOW-TO-GUIDE

Creating a parent or guardian Schoology account is simple and gives you a great way to stay involved in your child's education. With your account, you can see all of your child's courses, including the materials and resources provided by the teacher. You'll also be able to keep track of the work your child is submitting. The app makes it easy to stay in touch with your child's teacher through in-app messaging. Plus, you can link all of your children to the same Schoology account for even more convenience.

## I have a parent Schoology account.

- 1. Navigate to app.schoology.com
- 2.Log in with your username and password
- 3.Click your name in the top right corner
- 4.Select "Add Child"
- 5. Enter the code provided by your student's teacher.

## I don't have a parent Schoology account.

- 1. Navigate to
- app.schoology.com/register
- 2.Select "Parent"
- 3. Enter the code provided by your student's teacher.
- 4.Enter the requested information and select "Register"